# 南京专业技术人员继续教育学习平台 操作指南

#### 一、登录网站

1. 申报人登录南京市人力资源和社会保障局官网(http://rsj.nanjing.g ov.cn/),点击右上角"用户登录"按钮(如图1)。

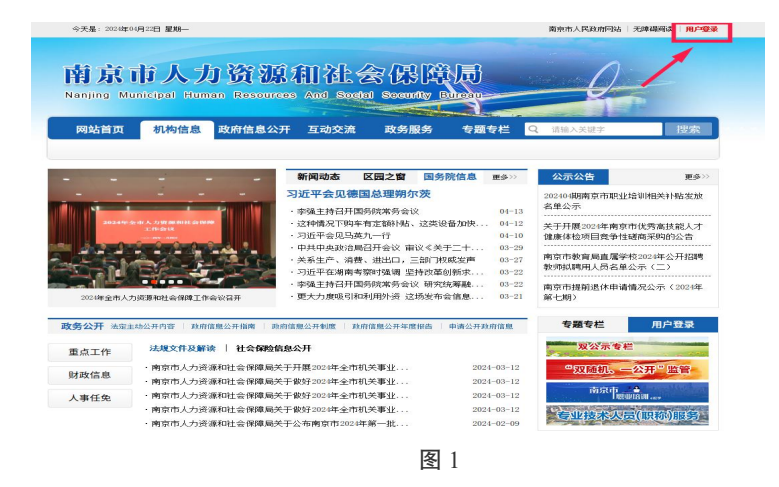

 2. 网页自动跳转至江苏省人社网办大厅登录页面,选择"个人登录" (如图2)。

| ⑤ 江办人社网上办事服务大厅                                                                                                    | 个人登录        | 単位登录   |  |
|----------------------------------------------------------------------------------------------------|-------------|--------|--|
|                                                                                                    | 扫码登录 账号密码   | 手机动态码  |  |
|                                                                                                    | 13253669737 |        |  |
|                                                                                                    | â ······    | 忘记被437 |  |
| and the second second se | 登录          |        |  |
|                                                                                                    | 没有账号? 立即注册  | 用户中诉   |  |
|                                                                                                    | 其他登录)       | 520    |  |

图 2

### 二、个人登录

 未注册用户,点击下方"立即注册"按钮,填写个人信息后点击 "注册"完成注册流程。

| 大厅首页 个人办事 单   | ロカ事 香油服务          | 服防清单 | 1887     | 公示公告                                                                     | Section Back |
|---------------|-------------------|------|----------|--------------------------------------------------------------------------|--------------|
| RP38          |                   |      |          | B##4, <u>#8</u> 2                                                        |              |
| * 运作神型:       | 层码条份证             |      |          | 快捷方式指導                                                                   |              |
| • 这种母词:       | #163.291081       |      |          |                                                                          |              |
| - 12-61       | 8862/255          |      |          |                                                                          |              |
| · 65.070.6    | 13253669737       |      |          |                                                                          |              |
| · 865         |                   |      |          | 度, 记升信息所应该不可保改。<br>1.2000月1日日日日日日日日日日日日日日日日日日日日日日日日日日日日日日日日日日            |              |
| * 确认责55:      | BRANKARN          |      |          | 用产合用,通常用 用户有所 1540年<br>2610月期。                                           |              |
| • 16/18/eQ15: | WILLING           |      | 00001289 | 2.1054-029434、0-2012-03、688<br>中、2.11-02-42、1948年10-031234<br>1012-1-004 |              |
| ○ 共已未成本的      | 18 (*ARPE860) 407 | 18   |          | 4.主要中注册规则:采用这中的中岛<br>大同时首于现出上中岛中国司代酬。                                    |              |
|               | 313               | ŧ    |          | 例如 王1101                                                                 |              |

2. 已注册用户,支持三种登录方式:扫码登录、账号密码登录、手 机动态码登录。

(1) 扫码登录: 通过江苏智慧人社 APP 进行扫码登录(如图4)。

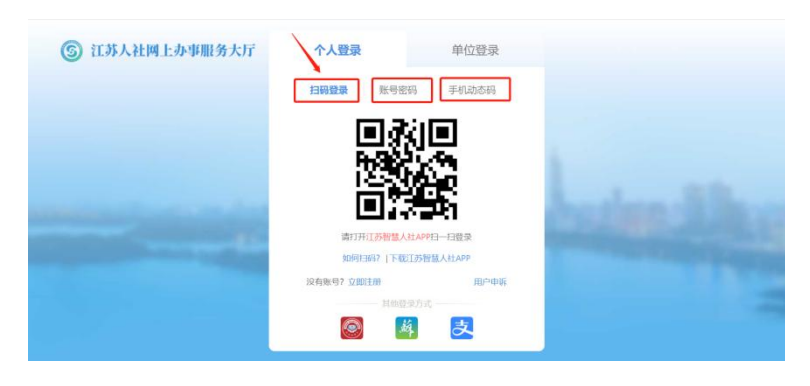

图 4

(2) 账号密码登录: 使用已注册账号密码进行登录(如图5)。

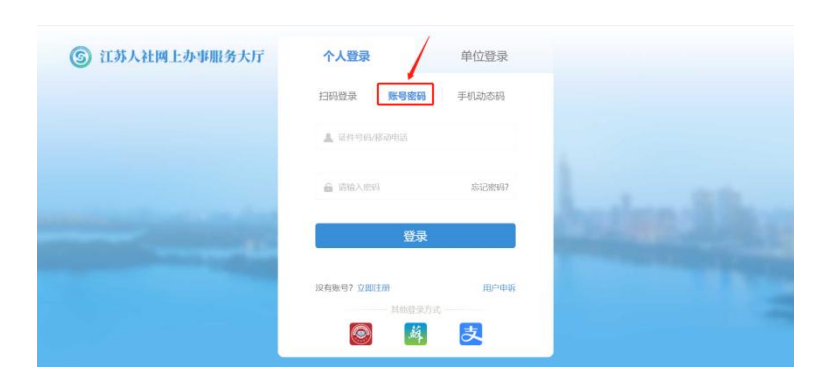

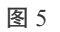

(3)手机动态码进行登录:根据注册填写的手机号获取验证码进行登录(如图 6)。

| 小人互來          | 单位登录                                                                                                    |                                                                                                    |
|---------------|----------------------------------------------------------------------------------------------------|----------------------------------------------------------------------------------------------------|
| 扫码登录 账号密码     | 手机动态码                                                                                                    |                                                                                                    |
| ▲ 诺输入移动电话     |                                                                                                    |                                                                                                    |
|               | 获取验证码                                                                                                    |                                                                                                    |
| 登录            |                                                                                                    |                                                                                                    |
| 沒有账号? 立即注册    | 用户申诉                                                                                                    |                                                                                                    |
| 其他登录方式<br>[1] | 灵                                                                                                    |                                                                                                    |
|               | 日明登史 東部日<br>高田の名の105<br>- 300年8月1日<br>- 300年8月1日<br>- 300年8月11日<br>- 300年8月11日<br>- 300年8月11日<br>- 300年8月11日<br>- 300年8月11日<br>- 300年8月11日<br>- 300年8月11日 | 日初登录 账号密码 手前位の第<br>▲ 3582人名の中心:<br>■ 3582人名の中心:<br>■ 3582<br>■ 3582<br>■ 3582 |

图 6

### 3. 其他登录方式

支持电子社保卡、江苏省政务、支付宝 APP 三种登录方式(推荐使用支付宝)(如图 7)。

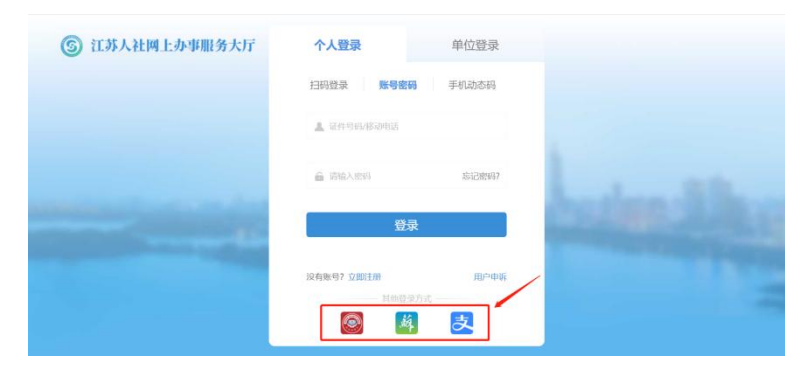

#### 三、在线学习

 个人登录后进入"网上办事服务大厅"页面(如图8),点击页面 右侧"南京人社网上办事服务大厅"进入"南京人社公共服务主页"(如 图9)。

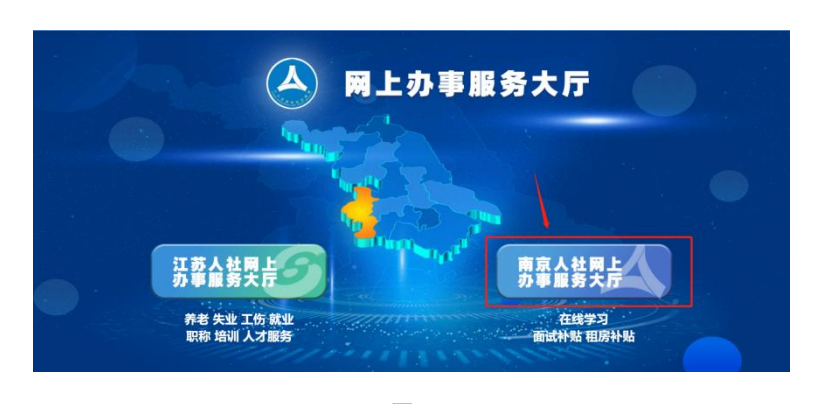

图 9

 点击左侧"专技人员继续教育学习平台",阅读首页系统说明,并 完成左侧"人员基本信息维护"。

3. 点击左侧"在线课程学习"(如图 10),进入学习页面。

4. 学习页面分为"公需课"(如图 11)和"知识更新工程专题"(如图 12)两个学习模块,可根据所需学习内容进行选择。

"知识更新工程专题"每人每年可选择一个相关或相近专业的课程进

图 8

行学习,请确定后再进行选择学习。(如图13)

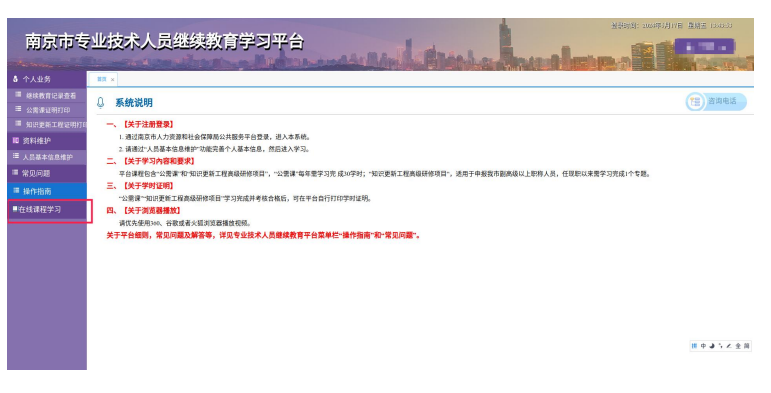

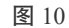

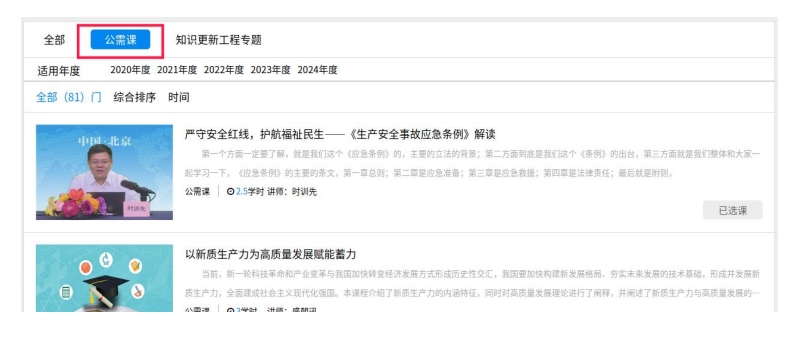

图 11

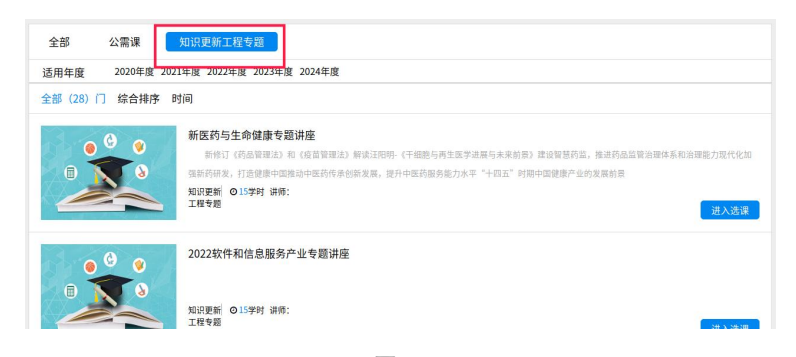

图 12

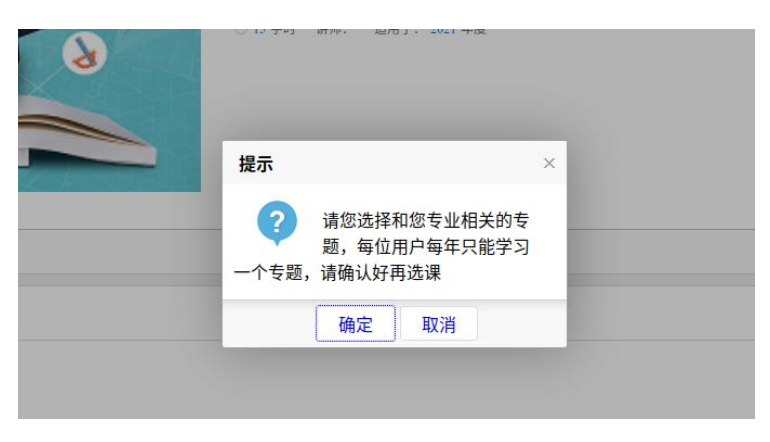

图 13

#### 四、学时证明下载及打印

个人完成课程学习并通过考试后,点击左侧相应证明打印按钮,可打印学时。

 1. 公需课学时证明打印:公需课证明打印→学时记录统计→公需课 打印(如图14)

| the second second second second second second second second second second second second second second second se |
|----------------------------------------------------------------------------------------------------|
|                                                                                                    |
| 查询                                                                                                    |
|                                                                                                    |
|                                                                                                    |
|                                                                                                    |

图 14

知识更新工程高级研修项目学时证明打印:知识更新工程证明打
印→打印学时(如图15)

| 南京市专       | 业技术人       | 员继续        | 教育学       | 习平台         |              |              |          | a and a | ÷. |
|------------|------------|------------|-----------|-------------|--------------|--------------|----------|---------|----|
| 备 个人业务     | 首页 × 知识更新工 | 程证明打印 × 公需 | 课证明打印 ×   |             |              |              |          |         |    |
| Ⅲ 继续教育记录查看 |            | 课程名称:      |           |             | 🔍 查询 清空      |              | (2)      |         |    |
| 🗄 小雲運運船打印  | ₩ □ 课程类型   | 课程夕称       | 学习形式      | 施教机构        | 学习开始时间       | 学习结束时间       | 认定学时     | \$TED   |    |
| 知识更新工程证明打6 | S MEXE     | WEAT PLAN  | 3 -37/210 | 1053X 9 619 | 1 - WINDENED | 1 - J-UKPJPJ | WAC J PJ | 13.00   |    |

# 南京专业技术人员继续教育学习平台 常见问题

#### 一、继续教育学时要求?

按国家、省有关文件规定,专业技术人员参加继续教育时间, 每年累计应学习不少于90学时(每学时不低于45分钟),其中 公需科目一般为30学时,专业科目不少于60学时。

2023年(含)以前年度课时可仍按原标准执行:申报中级 职称,每年累计学习不少于40学时,其中公需课30学时,专业 课不少于10学时;申报高级职称,每年累计学习不少于72学时, 其中公需课30学时,专业课不少于42学时。

#### 二、公需课学时如何认定?

专业技术人员可在南京专业技术人员继续教育学习平台进 行免费公需科目学习,学习完成且考核合格后,可直接在平台打 印学时证明单。

#### 三、专业课学时如何认定?

专业科目学时由用人单位根据专业技术人员参加培训、进 修、研讨交流、学术会议等情况进行学时计算,并如实填写专业 科目学时认定表。《南京市专业技术人员专业科目学时认定表》 可在市人社局官网-专业技术人员(职称)服务专栏-继续教育 模块下载。在职称申报时,申报人员须按要求上传学时认定表及 相关佐证材料。

#### 四、知识更新工程高级研修项目学时如何认定?

在我市申报高级职称,申报人员任现职以来需完成1个知识 更新工程高级研修项目学习。专业技术人员每人每年可选择1个 相关专业的高级研修项目进行学习(约15-20学时),计入当年 度专业科目学时。

#### 五、继续教育学时有效范围?

申报高一级职称时,继续教育有效学时应为任现职以来至申报当年度,任现职以前所学学时不作为有效学时。

#### 六、继续教育学时适用范围?

通过平台学习取得学时,仅在申报我市相关系列职称时有效。如参加省相关职称评委会或外省市职称评审,则从其规定, 不另行提供其他继续教育学时学习证明。

七、去年未通过职称评审,今年继续申报,原继续教育学时 还有效吗?

未通过职称评审,再次申报评审时,原学时继续有效。

#### 八、继续教育公需课可以补学吗?

可以补学往年度公需课科目。

#### 九、在平台进行学习时,拖拽进度条,无法学习如何处理?

为保证平台安全和学习效果,平台设置防拖拽功能,对存在 拖拽进度条、恶意刷课等行为的学习账号将进行系统封禁。第一 次封禁时间为24小时,第二次封禁时间为48小时,第三次封禁 时间为72小时,封禁时间结束后,账号自动解锁。账号封禁达 三次以上,本年度将无法继续学习;恶意刷课情节严重的,将取 消已取得学时。

#### 十、在平台进行正常学习时,课程出现卡顿如何处理?

情况一:视频播放卡顿,请检查网络或更换浏览器(360、 谷歌或火狐浏览器)刷新后尝试。如仍卡顿,可能是系统升级维 护或平台载量过大,可等待一段时间后重新登录。

情况二:视频播放进度条一直卡顿在相同百分比(例如:视频进度条一直显示为99%,无法完成学习,后续不能进入考试等),可咨询所在区人社部门进行处理。

## 十一、专业技术人员按步骤扫码后,无法登陆学习平台?

如无法登录平台,则需下载"我的南京"APP,在"智慧人社"

人社部门咨询电话如下:

| 南京市: 025-68788318  |                    |
|--------------------|--------------------|
| 玄武区: 025-8368219   | 秦淮区: 025-84556829  |
| 建邺区:025-87778222   | 鼓楼区: 025-68731238  |
| 栖霞区: 025-8530237   | 江宁区: 025-52168395  |
| 浦口区: 025-58889335  | 六合区: 025-57121798  |
| 溧水区:025-57207057   | 高淳区: 025-5733870   |
| 雨花台区: 025-52883275 | 江北新区: 025-58466236 |